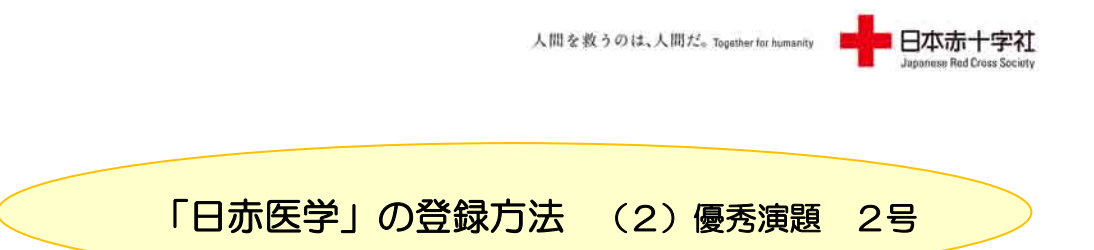

1. 「赤十字リポジトリ」ログインをクリックする。

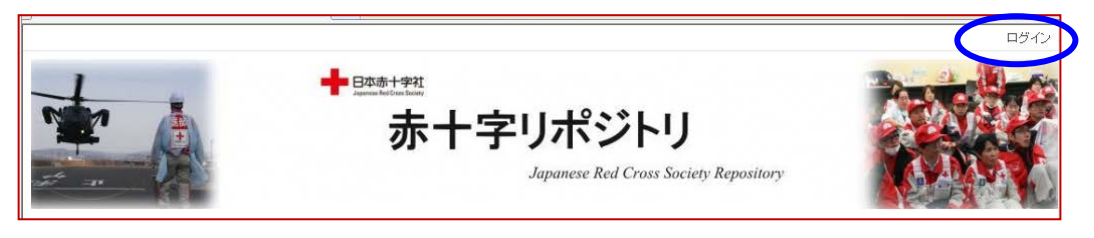

2. 本社から発行された、ユーザーID/パスワードを入力し、「Continue」 をクリック。

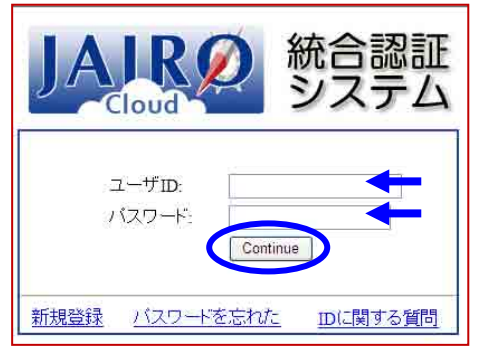

3.登録順(「決定」ボタンを押した順)にリストアップされますので注意してください。 \* "「日赤医学」の登録方法(1)学会抄録1号"1頁を参照まず、表紙を、「アイテム登録」する。

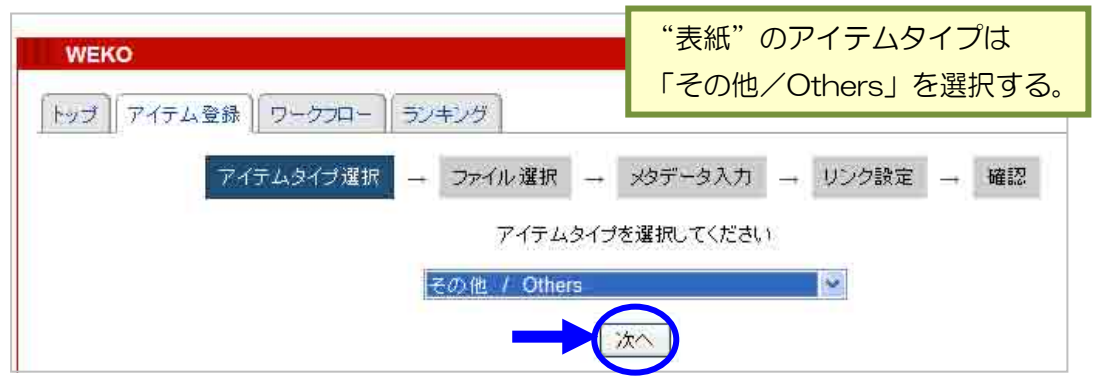

アイテムタイプ:学術雑誌論文/Journal Article ←優秀演題論文、投稿論文 紀要論文/Departmental Bulletin Paper 会議発表論文/Conpartmental Paper その他/Others ←表紙、目次、日程、編集後記、奥付 抄録/Astract ←「日赤医学」抄録

\* ー度選択した「アイテムタイプ」は変更できません。前号を参考にして下さい。

人間を救うのは、人間だ。Together for humanity 日本赤十字社 Japaneurs Red Cross Society

4. 目次 (Others) 、優秀演題論文 (JournalArticle) 、投稿論文 (JournalArticle) 、 投稿規定 (Others) 、裏表紙/奥付 (Others) の順に登録をします。

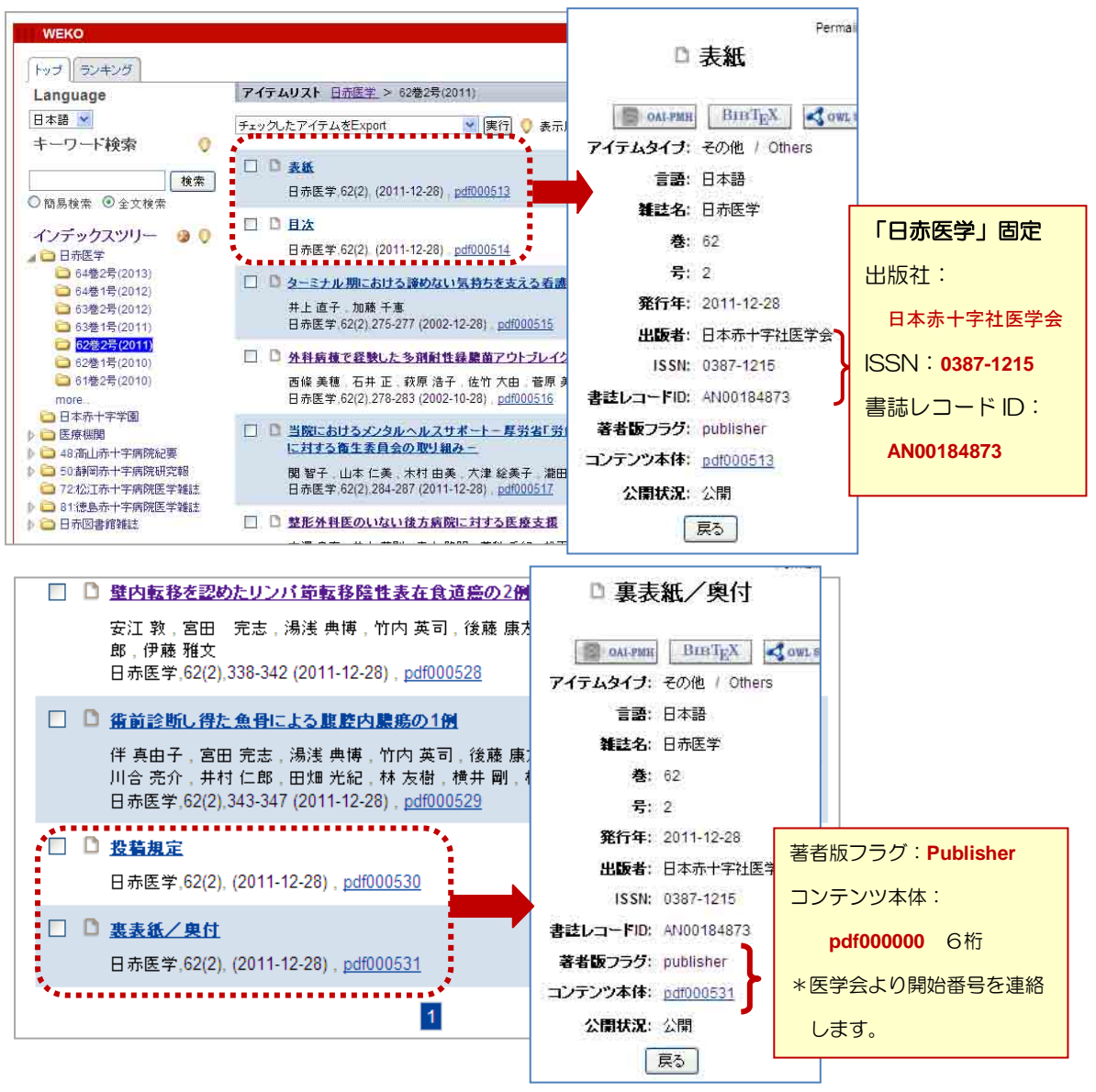

5. 優秀演題論文 (JournalArticle) 、投稿論文 (JournalArticle) の登録をする。 アイテムタイプは「学術雑誌論文/Journal Article」を選択し、次へ)。

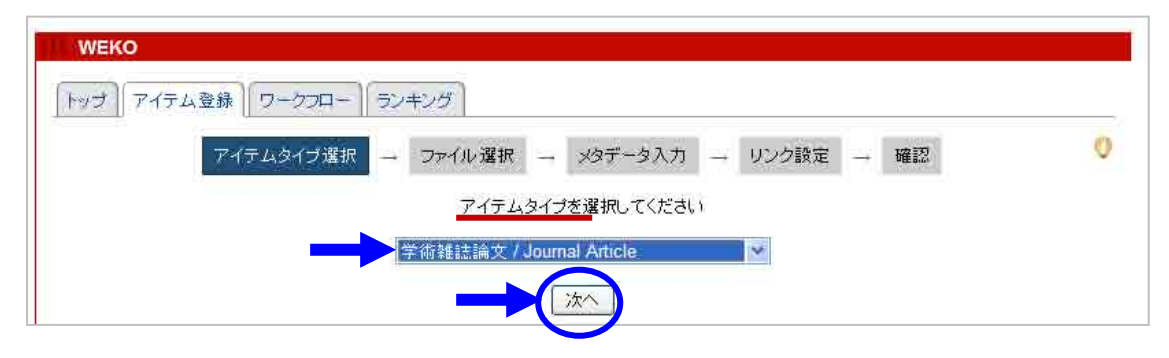

人間を救うのは、人間だ。 Together for humanity 日本赤十字社 Japanese Red Cross Society

6. PC内に保管されている PDF を選択した後、コンテンツ本体のリンク名を つけます。「簡易表示」をチェックして、リンク名を入力し、オープンア クセスをチェックする(まだ公開しない場合は、オープンアクセス日を指 定して、日付を入力)。

| WERO                                |                                                                                                    |  |
|-------------------------------------|----------------------------------------------------------------------------------------------------|--|
| トッブ    アイテム登録    ワークフロ・<br>アイテムタイプ選 | -   ランキング<br>択 - ファイル選択 - XQデータ入力 - リンク設定 - 確認<br>アイテムタイブ:学術雑誌論文 / Journal Article                                                                           |  |
| コンテンツ本体                             |                                                                                                    |  |
| 1.jrcmj6202_275-277.pdf             |                                                                                                    |  |
| 登録した PDF ファイル<br>表示                 | <ul> <li>表示形式 ○詳細表示 ◎ 簡易表示</li> <li>本文へのリンク名 pdf000515</li> <li>ライセンス 自由入力</li> <li>ライセンスを記述してください</li> <li>1 ファイルごと、1 著者ごとに番</li> <li>号を変えてください。</li> </ul> |  |
|                                     | ファイル                                                                                                    |  |
| アクセス                                | <ul> <li>●オーガンアクセス ◆●</li> <li>●オーガンアクセス日を指定する</li> <li>●ログインユーザのみ</li> </ul>                                                                                |  |
| 1                                   | 「戻る」「保存」「次へ」                                                                                                    |  |

7. 先に CiNii にデータが入っていれば、NAID を入力してデータを反映できま すが、新しい演題論文は、日本赤十字社医学会→CiNii へとなり、正しくメ タデータを入力する必要があります。

| WEKO            |                                                                                                   |  |  |
|-----------------|---------------------------------------------------------------------------------------------------|--|--|
| トップ アイテム登録 ワークフ | ロー ラジキジダ                                                                                          |  |  |
| アイテムタイナ         | 「選択 → ファイル選択 → メタデータ入力 → リンク設定 → 確認                                                               |  |  |
|                 | アイテムタイプ:学 <b>術雑</b> 誌論文 / Journal Article                                                         |  |  |
|                 | メタデータ自動入力: CiNii V NAID: 取得                                                                       |  |  |
| <b>ቃ</b> ብኑル*   | ターミナル期における PubMed わざ支える看護                                                                         |  |  |
| タイトル(英)         | Nursing to Support ItemID ver Giving Up at the End of Life. A Care Report                         |  |  |
| 言語              | 日本語<br>2012 年 6 ● 月 23 ● 日<br>キーワードを「山区切りで入力して下さい<br>がんターミナル期サバイバーサバイバーシップ<br>キーワードを「山区切りで入力して下さい |  |  |
| 公開日             |                                                                                                   |  |  |
| キーワード           |                                                                                                   |  |  |
| キーワード(英)        |                                                                                                   |  |  |

人間を救うのは、人間だ。Together for humanity 日本赤十字社

-

| アイテムタイプ運           | 1訳 → ファイル選択 → メタデータ入力 → リンク設定 → 確認                                                                                                    |  |  |
|--------------------|----------------------------------------------------------------------------------------------------|--|--|
|                    | アイテムタイブ:学術雑誌論文 / Journal Article                                                                                                    |  |  |
|                    | メタデータ自動入力: 🗕 💌 🛛                                                                                                    |  |  |
| <b>タイトル</b> *      | ターミナル期における諦めない気持ちを支える看護                                                                                                    |  |  |
| タイトル(英)            | Nursing to Support a Soul of Never Giving Up at the End of Life, A Care Report                                                                                                    |  |  |
| 言語                 | 日本語                                                                                                    |  |  |
| 公開日                | 2012 年 6 🕶 月 23 🕶 日                                                                                                    |  |  |
| キーワード              | キーワードを「山区切りで入力して下さい<br>がんターミナル期 サバイバー サバイバーシップ                                                                                                    |  |  |
| キーワード(英)           | キーワードを「山区切りで入力して下さい                                                                                                    |  |  |
| その他(別言語等)のタイト<br>ル | 1. Central Central Cen |  |  |
| 著者。                | 1. 姓 <sup>*</sup> 井上 名直子 ———————————————————————————————————                                                                                                    |  |  |
| 著者別名               | 1. 姓 Inoue 名 Naoko 和 Bil: 1 1 1 1 1 1 1 1 1 1 1 1 1 1 1 1 1 1 1                                                                                                    |  |  |
| 著者10               | 1. The second second se |  |  |
| 抄録                 | 1.<br>More input row                                                                                                    |  |  |
| 内容記述               | 1.<br>More input row                                                                                                    |  |  |
| 書註情報               | 雑誌名: 日赤医学<br>雑誌名(英): The Japanese Red Cross Medical 、<br>巻: 2002 年 12 ▼月 28 ▼ 日<br>● 12 ▼ 月 28 ▼ 日                                                                                                    |  |  |
| 出版者                | 1. 日本赤十字社医学会                                                                                                    |  |  |
| ISSN               | 0387-1215                                                                                                    |  |  |
| ISBN               | 1                                                                                                    |  |  |
| 書誌レコードID           | AN00184873                                                                                                    |  |  |
| 論文ID(NAID)         |                                                                                                    |  |  |
| PubMed番号           |                                                                                                    |  |  |
|                    |                                                                                                    |  |  |

人間を救うのは、人間だ。Together for humanity 日本赤十字社

| 関連サイト    | 1. 表示名. URL URL      |      |
|----------|----------------------|------|
|          | More input row       |      |
| 他の資源との関係 | 1                    | [ ]  |
|          | More input row       |      |
| フォーマット   | 1                    | L.T. |
|          | More input row       |      |
| 著者版フラグ   | publisher            |      |
|          | 1                    | 1    |
| 日本十進分類法  | More input row       |      |
| 大見出し     | 第46回日本赤十字社医学会総会 優秀演題 |      |
| 大見出し(英語) |                      |      |
| 小見出し     |                      |      |
| 小見出し(英語) |                      |      |

9. インデックスツリーで登録するツリーをチェックして 次へ。

| the second second   |                                | i current |
|---------------------|--------------------------------|-----------|
| Y154915             | 7選択 → ファイル選択 → メタテータ入刀 → リンク設定 | → 確認      |
|                     |                                |           |
| +. ロ. ド始赤           |                                |           |
| +-9-r@#             | イノナッジス指定                       |           |
| 検索                  | アイテル登録失インデックスガチェックしてください       |           |
| 〕簡易検索 ④全文検索         | 62#28/2011                     |           |
|                     | 02/22/5 (2011)                 |           |
| インデックスツリー           | マイテム問いつク語史                     |           |
| 💼 🔲 日赤医学 🛛 🛃        | 7 TJ SIESS JAKE                |           |
| ○ □ 64巻2号(2013)     | カーミナル 期にたける 溶めない 与特ををナラる 毛速    |           |
| ▶ □ 64巻1号(2012)     | ラーンアル州にのりる輝めない大村のと文人の有談        |           |
| ● □ 62巻2号/201121    |                                |           |
|                     | 検索結果                           |           |
| 103卷1亏(2011)        | No タイトル アイテムタイ                 | ブ 追加      |
| (2011) 262巻2号(2011) |                                |           |
| 🛅 🔂 SO世 4号 (2010)   | $\frown$                       |           |
| ▶ 〒61巻2号(2010)      |                                |           |
|                     | 展る 1米仔 次へ                      | )         |

人間を救うのは、人間だ。Togather for humanity 日本赤十字社

| <u>トップ</u> アイ5                    | トップ アイテム登録 ワークフロー ランキング |                                                                                                    |  |
|-----------------------------------|-------------------------|----------------------------------------------------------------------------------------------------|--|
|                                   | アイテムタイプ選択 → フ           | アイル選択 → メタデータ入力 → リンク設定 → 確認                                                                          |  |
| アイテムタイブ: 学術雑誌論文 / Journal Article |                         |                                                                                                    |  |
|                                   | タイトル                    | ターミナル期における諦めない気持ちを支える看護                                                                               |  |
|                                   | タイトル(英)                 | Nursing to Support a Soul of Never Giving Up at the End of Life, A Care Report                        |  |
|                                   | 言語                      | 日本語                                                                                                   |  |
|                                   | 公開日*                    | 2012年 6月 23日                                                                                          |  |
|                                   | キーワード                   | がんターミナル期けバイバーけバイバーシップ                                                                                 |  |
|                                   | キーワード(英)                |                                                                                                    |  |
|                                   | その他(別言語等)のタイトル          |                                                                                                    |  |
|                                   | 著者                      | 1. 姓:井上 名:直子 e-mail:<br>2. 姓:加藤 名:千恵 e-mail:                                                          |  |
|                                   | 著者別名                    | 1. 姓:Inoue 名:Naoko e-mail:<br>2. 姓:Kato 名:Chie e-mail:                                                |  |
|                                   | 著者ID                    |                                                                                                    |  |
|                                   | 抄錄                      |                                                                                                    |  |
|                                   | 内容記述                    |                                                                                                    |  |
|                                   | 書註情報                    | 雑誌名:日赤医学<br>雑誌名(英):The Japanese Red Cross Medical Journal<br>巻:62, 号:2, ページ:275 - 277, 発行年:2002-12-28 |  |
|                                   | 出版者                     | 1. 日本赤十字社医学会                                                                                          |  |
|                                   | ISSN                    | 0387-1215                                                                                             |  |
|                                   | ISBN                    |                                                                                                    |  |
|                                   | 書誌レコードID                | AN00184873                                                                                            |  |
|                                   | DOI                     |                                                                                                    |  |
|                                   | 権利                      |                                                                                                    |  |
|                                   | 情報源                     |                                                                                                    |  |
|                                   | 関連サイト                   |                                                                                                    |  |
|                                   | 他の資源との関係                |                                                                                                    |  |
|                                   | フォーマット                  |                                                                                                    |  |
|                                   | 著者版フラグ                  | publisher                                                                                             |  |
|                                   | 日本十進分類法<br>コンテンツ本体      | 1. jrcmj6202_275-277.pdf<br>表示形式:簡易表示<br>本文へのリンク名:pdf000515<br>公開日: オーブンアクセス<br>ライセンス: 自由入力           |  |
|                                   | 見出し                     | 大見出し:第46回日本赤十字社医学会総会 優秀演題<br>大見出し(英語):<br>小見出し:<br>小見出し(英語):                                          |  |
|                                   | インデックス                  | 1. 62巻2号(2011)                                                                                        |  |
|                                   | アイテム間リンク設定              |                                                                                                    |  |
|                                   | 戻る(決定)                  |                                                                                                    |  |

## 10. 内容を確認し、間違いがなければ「決定」をクリック。

人間を救うのは、人間だ。Together for humanity 日本赤十字社 Japanese Red Cross Society

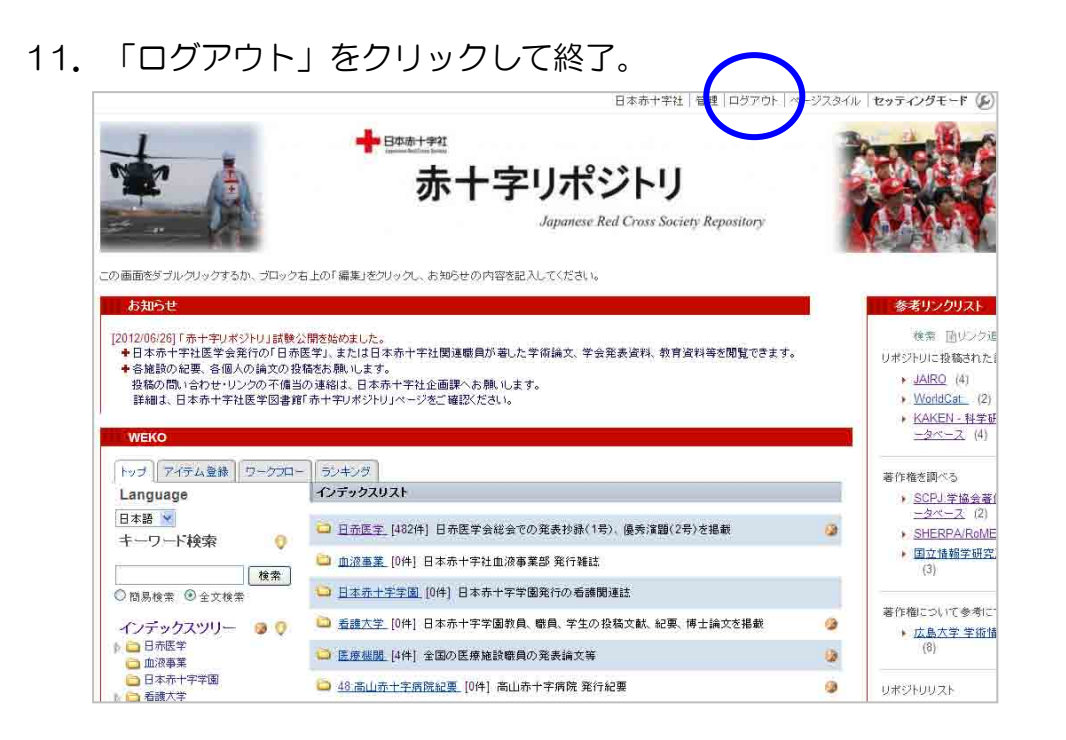

(2012.6.29 現在)